《计算机网络》实验指导

# 实验九: SNMP 协议分析

# 一、实验目的

- 1、理解 SNMP 协议基本内容和通信过程;
- 2、掌握 MIB 的工作原理,并熟悉 Windows 操作系统的基本 MIB 信息;
- 3、理解网络监测的基本原理。

#### 二、实验学时

2 学时

#### 三、实验类型

综合性

#### 四、实验需求

1、硬件

每人配备计算机1台。

2、软件

Windows 7 以上操作系统,安装 Wireshark 网络嗅探软件,安装 Net-SNMP 软件。

3、网络

实验室局域网支持,能够访问校园网,能够访问互联网。

4、工具

无。

# 五、实验理论

- 1、应用层的基本理论;
- 2、UDP 通信的基本理论;
- 3、SNMP 协议和 MIB 的基本理论;
- 4、对象标识 OID 的基本知识。

# 六、实验任务

- 1、完成 Windows 操作系统下 SNMP 客户端的安装与配置;
- 2、掌握 SNMP 请求发送的方法,并完成对 SNMP 协议的分析;
- 3、通过数据报文分析 SNMP 协议的通信过程。

# 七、实验内容及步骤

#### 1、Windows 操作系统下 SNMP 客户端的安装与配置

- (1)本实验以 Windows 7 操作系统为例,进行 SNMP 的安装与配置。
- (2) 打开【控制面板】【程序】【打开或关闭 Windows 功能】,如图 9-1 所示。

|                                         | 序 ▶ ▼ ↓ ↓ 推卖控制圆板                                                                                                    |  |  |  |
|-----------------------------------------|----------------------------------------------------------------------------------------------------|--|--|--|
| 系統和安全<br>网络和 Internet<br>硬件和声音<br>異位    | <ul> <li>程序和功能</li> <li>卸數程序</li> <li>打开或关闭 Windows 功能</li> <li>查看已安装的更新</li> <li>运行为以前处本的 Windows 编写的程序</li> <li>如何安装程序</li> <li></li></ul> |  |  |  |
| 用户帐户和家庭安全<br>外观和个性化<br>时钟、语言和区域<br>轻松访问 | 桌面小工具<br>向桌面添加小工具   联机获取更多小工具   卸载小工具  <br>还原 Windows 上安装的桌面小工具                                                                              |  |  |  |
| 图 9-1 安装 SNMP 的准备                       |                                                                                                    |  |  |  |

(3)选择【简单网络管理协议(SNMP)】后,点击【确定】按钮,进行安装,如图 9-2

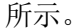

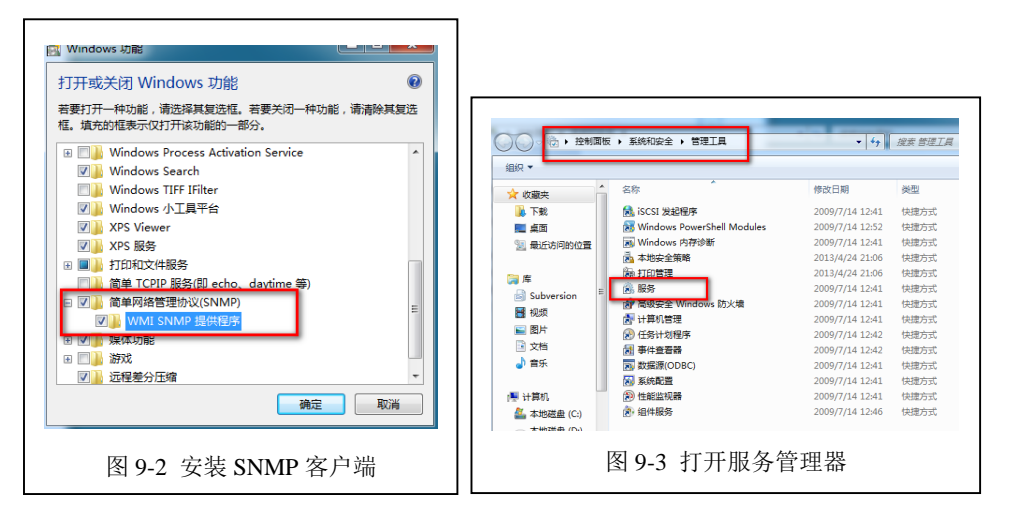

(4) 打开【控制面板】【系统和安全】【管理工具】,双击打开【服务】,如图 9-3 所示。

(5) 在【服务】窗口中,双击【SNMP Service】服务,开始对 SNMP 进行配置。

(6) 在【陷阱】选项卡中,填写社区名称为"<u>NetworkMonitor</u>",点击按钮【添加到列 表】,如图 9-4 所示。

| SNMP Service 的属性(本地计算机)                                                               | SNMP Service 的屋性(本地计算机)                                                        |
|---------------------------------------------------------------------------------------|--------------------------------------------------------------------------------|
| 常规 登录 恢复 代理 陷阱 安全 依存关系                                                                | 常规 登录 恢复 代理 陷阱 安全 依存关系                                                         |
| SMMF 服务通过 TCP/IF 和 IFX/FPX 通讯协议提供网络管理。如果需要取研,必须指定一个或更多的社区名标。陷阱目标可以是主机名、IF 地址或 IFX 地址。 | 2 发送身份验证缩阱 00<br>接受的社区名称 00<br>24亿 4078                                        |
| 社区名称 C)<br>Networkfloniter ▼ 添加到列表 (L)                                                | Network#tonitor                                                                |
| [从列表中删除 (3)]<br>所说并目标 (7):                                                            | [添加 00) [編編 (2) 開除 (8)<br>● 接受来自任何主机的 SMMF 数据包 (7)<br>● 接受来自下列主机的 SMMF 数据包 (7) |
| 添加(0) 《編輯 (2) 御除余(0)<br>了解 SMM 的详细信息                                                  | 「添加」<br>「海錯 (1)」<br>前時余 (M)<br>了解 SNME 的详细信息                                   |
|                                                                                       |                                                                                |
| 图 9-4 配置 SNMP 的陷阱                                                                     | 图 9-5 配置 SNMP 的安全                                                              |

(7) 在【安全】选项卡中,选择【添加】按钮,添加一个新的共同体"<u>NetworkMonitor</u>", 并选择【接受来自任何主机的 SNMP 数据包】,如图 9-5 所示。

(8) 选择【应用】和【确定】按钮,完成配置。

(9) 在【服务】窗体中,选择"SNMP Service"服务,点击【重启动此服务】,对 SNMP 服务进行重新启动,使得配置生效。如图 9-6 所示。

| (A) 服务(本地) | ○ 服务(本地)            |                  |             |     |          |      |
|------------|---------------------|------------------|-------------|-----|----------|------|
|            | SNMP Service        | 名称               | 描述          | 状态  | 启动类型     | 登录为  |
|            |                     | 🔍 Smart Card     | 管理          | 已启动 | 自动       | 本地服务 |
|            | 停止此服务               | Smort Cord Rom.  | <del></del> |     | 手动       | 木地系统 |
|            | 里启动此服务              | SNMP Service     | 使简          | 已启动 | 自动       | 本地系统 |
| 服务控制       |                     |                  | 接收          |     | 手动       | 本地服务 |
|            |                     | - ct             | 启用          |     | 自动(延迟    | 网络服务 |
| Windows    | 正在云试得止 本地计具机 上的下列服务 | 5····            | 提供          |     | 手动       | 本地服务 |
| SNMP Ser   | vice                | 1                | 当发          | 已启动 | 手动       | 本地服务 |
|            |                     |                  | 强制          |     | 手动       | 本地系统 |
|            |                     |                  | 维护          | 已启动 | 自动       | 本地系统 |
|            |                     |                  |             |     | 手动       | 本地系统 |
|            | 关闭(C)               |                  | 监视          | 已启动 | 自动       | 本地系统 |
|            | T                   | my rancer o mpat | 启用          |     | 手动       | 本地系统 |
|            |                     |                  | 44 m        |     | <u> </u> |      |
|            | 图 9-6 重启动 SI        | NMP Service 服    | 务           |     |          |      |

(10) 至此,该 Windows 操作系统可以响应来自其他主机的 SNMP 请求。

#### 2、安装 Net-SNMP

(1) 下载安装包

可通过官方网站(http://www.net-snmp.org)获得 Net-SNMP 软件安装程序;

可通过本课程网站(http://network.ke.51xueweb.cn)下载本教程所使用的软件版本。

(2) 安装 Net-SNMP。

a、双击 Net-SNMP 安装程序,进入如图 9-7 所示的 Net-SNMP 安装界面,点击【Next>】开始进行安装。点击【I accept ...】,同意安装,如图 9-8 所示。点击【Next>】,选择默认安装组件,如图 9-9 所示。

b、用户可使用默认的 Net-SNMP 安装目录,也可自行修改默认路径,如图 9-10 所示。

c、Net-SNMP软件安装过程,如图 9-11 所示,安装完成后如图 9-12 所示。

| 💮 Net-SNMP 5.6.1.1 Setup | – 🗆 X                                                                                                    |                                                                                                    |
|--------------------------|----------------------------------------------------------------------------------------------------|----------------------------------------------------------------------------------------------------|
|                          | Welcome to the Net-SNMP 5.6.1.1<br>Setup Wizard                                                                                                    | License Agreement Please review the license terms before installing Net-SNMP 5.6.1.1.                                                                                                    |
|                          | This wizard will guide you through the installation of<br>Net-SNMP 5.6.1.1.<br>It is recommended that you close all other applications<br>before starting Setup. This will make it possible to update<br>relevant system files without having to reboot your<br>computer.<br>Click Next to continue. | Press Page Down to see the rest of the agreement.          Various copyrights apply to this package, listed in various separate parts below. Please make sure that you read all the parts.         Part 1: CMU/UCD copyright notice: (BSD like)         Copyright 1989, 1991, 1992 by Carnegie Mellon University         Derivative Work - 1996. 1998-2000         If you accept the terms of the agreement, select the first option below. You must accept the agreement to install Net-SNMP 5.6.1.1. Click Next to continue.         If accept the terms of the License Agreement         I do not accept the terms of the License Agreement                                                                                                    |
|                          | Next > Cancel                                                                                                    | Nullsoft Install System v2.46   Kenter State State Sta |
|                          | 图 9-7 安装提示                                                                                                    | 图 9-8 同意安装                                                                                                    |

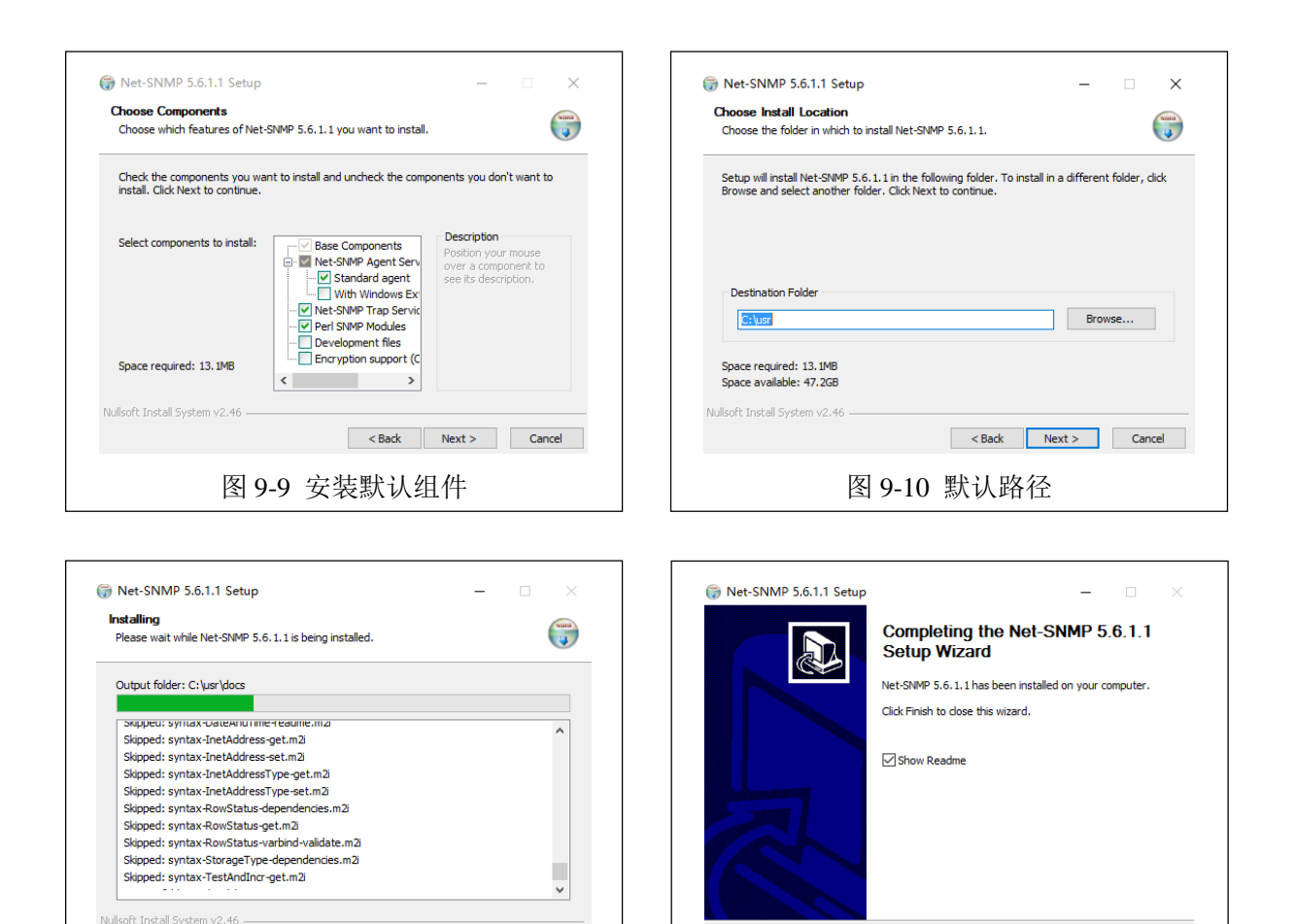

图 9-11 安装过程

<Back Next > Cancel

图 9-12 安装完成

< Back Finish Cancel

#### 3、使用 Net-SNMP 工具进行数据采集

(1) 启动 Windows 命令行工具。

(2) 在命令行中输入 "<u>snmpwalk -v 2c -c NetworkMonitor localhost .1.3.6.1.2.1.1</u>"后回车确认。此命令是通过 Net-SNMP 工具向本地主机发送了一个 SNMP 请求, MIB 的信息为.1.3.6.1.2.1.1。

(3) 查看获得的信息,并填写表 9-1 通过 SNMP 请求获得 Windows 系统的基本信息。

表 9-1 通过 SNMP 请求获得 Windows 系统的基本信息

| 序号 | 字段名 | 字段值 | 字段解释和说明 |
|----|-----|-----|---------|
| 1  |     |     |         |
| 2  |     |     |         |
| 3  |     |     |         |
| 4  |     |     |         |
| 5  |     |     |         |
| 6  |     |     |         |
| 7  |     |     |         |

5

| 8 |  |  |
|---|--|--|

(4) 通过指定 OID 的方式进行 Windows 系统基本信息的采集。

例如, "snmpget -v 2c -c NetworkMonitor localhost {系统名的 OID}" 可以采集 Windows 系统的系统名信息; 查看采集的信息,并将 SNMP 请求获得的 Windows 操作系统的信息填写到表 9-2 中。

表 9-2 本机设备运行状态一览表

| 序号 | 字段名       | 字段值 | 字段解释和说明 |
|----|-----------|-----|---------|
| 1  | 系统描述      |     |         |
| 2  | 系统的私有 OID |     |         |
| 3  | 系统运行时间    |     |         |
| 4  | 系统联系人     |     |         |
| 5  | 系统名称      |     |         |
| 6  | 系统位置      |     |         |
| 7  | 系统服务数     |     |         |
| 8  | 系统时间      |     |         |
| 9  | 系统用户数     |     |         |
| 10 | 系统进程      |     |         |
| 11 | 系统最大进行数   |     |         |
| 12 | 硬盘总大小     |     |         |
| 13 | 硬盘使用情况    |     |         |
| 14 | 物理内存大小    |     |         |
| 15 | 物理内存使用情况  |     |         |

# 4、SNMP 报文分析

(1) 启动 Wireshark, 在【Filter】中输入"<u>snmp. community=="NetworkMonitor"</u>",选择
 【Start】按钮,开始数据报文采集。如图 9-13 所示。

| $\begin{array}{c ccccccccccccccccccccccccccccccccccc$                                             |                                                                        |  |  |  |
|---------------------------------------------------------------------------------------------------|------------------------------------------------------------------------|--|--|--|
| Filter: snmp.community=="NetworkMonitor"                                                          | - Expression Clear Apply Save                                          |  |  |  |
| WIRESHARK The World's Most Popular Network Protocol Analyzer<br>Version 2.2.6 (v2.2.6-0-g32dac6a) |                                                                        |  |  |  |
| Capture                                                                                           | Files                                                                  |  |  |  |
| Interface List<br>Live list of the capture interfaces<br>(counts incoming packets)                | Open a previously captured file Open Recent:                           |  |  |  |
| Start<br>Choose one or more interfaces to capture from, then Start                                | Sample Captures A rich assortment of example capture files on the wiki |  |  |  |
| Capture Options     Start a capture with detailed options                                         |                                                                        |  |  |  |
| 图 9-13 通过 Wireshark 工具进行 SNMP 协议的报文采集                                                             |                                                                        |  |  |  |

(2) 启动 Windows 命令行工具。

(3) 在命令行中输入 "<u>snmpwalk -v 2c -c NetworkMonitor localhost .1.3.6.1.2.1.1</u>" 后回 车确认。

此时通过 SNMP 请求获得了本机信息,但是 Wireshark 却没有采集到任何数据,如图 9-14,9-15 所示。

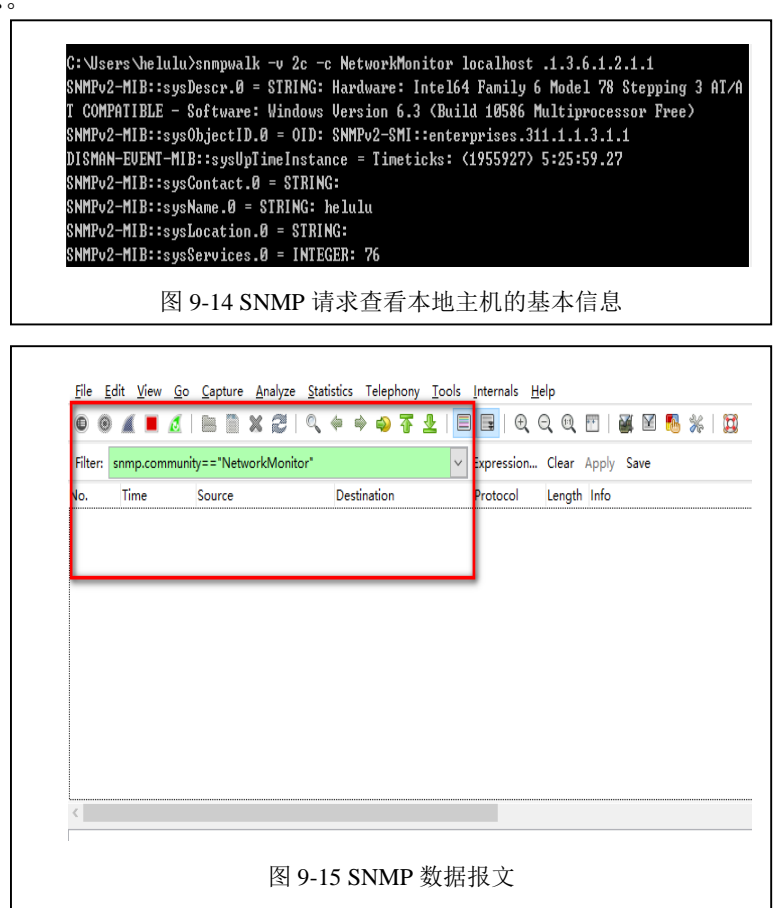

(4) 在命令行中输入"snmpwalk -v 2c -c NetworkMonitor

192.168.157.194.1.3.6.1.2.1.1"后回车确认。此命令是通过 Net-SNMP 工具向本小组其他计算

机发送了一个 SNMP 请求, MIB 的信息为.1.3.6.1.2.1.1。此时通过 SNMP 请求获得了对方计算机的 信息, Wireshark 采集到 SNMP 通信数据报文, 如图 9-16 所示。

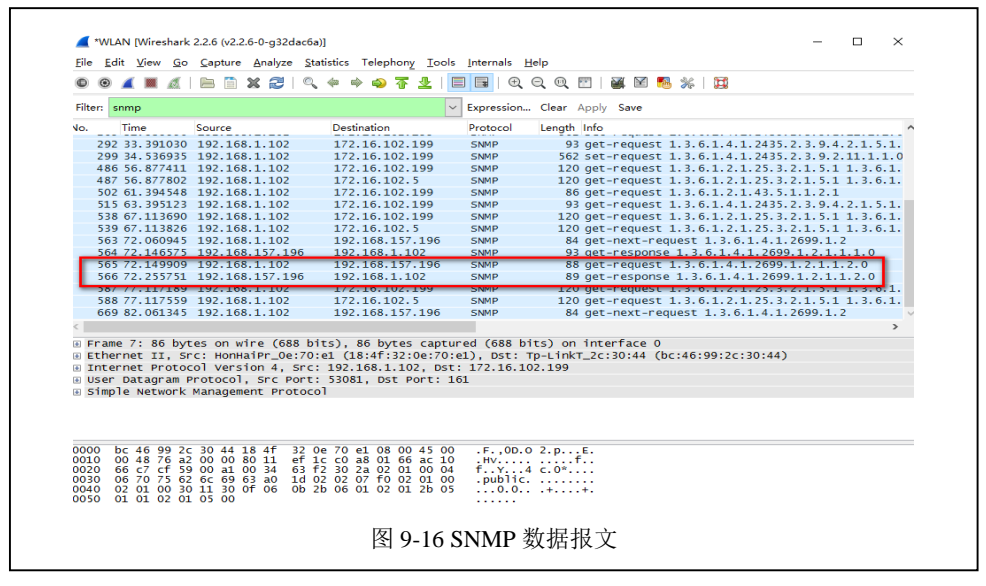

(5)从获取的 UDP 数据报文中任意选择其中一条数据报文,对该数据报文进行详细分析,填 素 9-3 9-4

写表 9-3, 9-4。

| 表 9-3 | 一次 SNMP | 解析请求过程 |
|-------|---------|--------|
|       |         |        |

| 序号 | 发送时间 | 来源 IP | 目的 IP | 报文具体作用和描述 |
|----|------|-------|-------|-----------|
| 1  |      |       |       |           |
| 2  |      |       |       |           |
| 3  |      |       |       |           |
| 4  |      |       |       |           |
| 5  |      |       |       |           |
| 6  |      |       |       |           |
| 7  |      |       |       |           |
| 8  |      |       |       |           |
|    |      |       |       |           |

#### 表 9-4 一次 SNMP 解析响应过程

| 序号 | 发送时间 | 来源 IP | 目的 IP | 报文具体作用和描述 |
|----|------|-------|-------|-----------|
| 1  |      |       |       |           |
| 2  |      |       |       |           |
| 3  |      |       |       |           |
| 4  |      |       |       |           |
| 5  |      |       |       |           |

7

8

| 6 |  |  |
|---|--|--|
| 7 |  |  |
| 8 |  |  |
|   |  |  |

八、实验分析

### 1、为什么使用 Net-SNMP 能够采集到本机信息,但无法通过 Wireshark 获取到数据报文?

- 2、SNMP v1、v2 和 v3
  - (1) SNMP 都有哪些版本? 这些版本分别有那些差异?
  - (2) 不同版本的 SNMP 协议,其报文结构和通信过程是否一致?
  - (3) 本实验是使用 SNMP 的什么版本进行的?

#### 3、SNMP 的安全性

- (1) SNMP 在通信过程中是否安全? 有哪些安全风险?
- (2) SNMP 协议是如何提高自身安全性的?
- (3) SNMP 在局域网和广域网的环境中,通信过程是否有差异?

#### 4、公有 MIB 库与私有 MIB 库

- (1) 常见公有 MIB 库有哪些? 遵循什么标准?
- (2) 私有 MIB 库与公有 MIB 库的区别是什么?